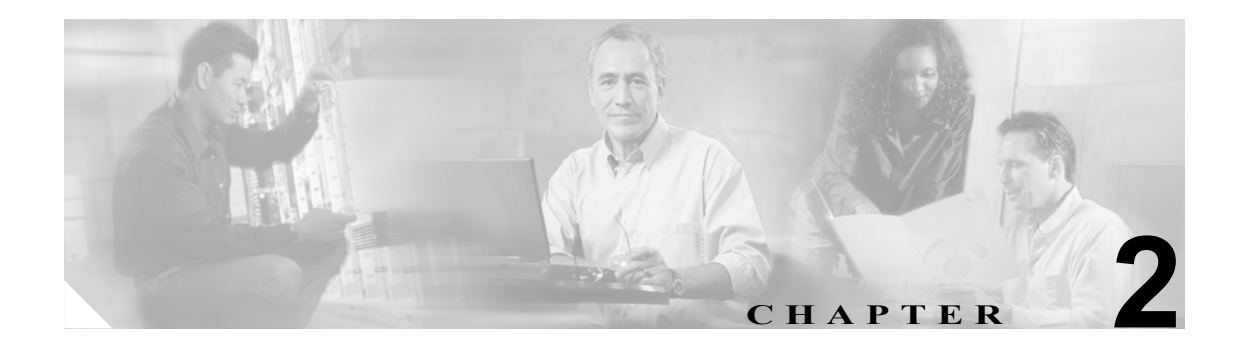

# CDR Analysis and Reporting の基本 操作

Cisco Unified CallManager Serviceability の CDR Analysis and Reporting (CAR) ツールは、QoS (Quality of Service)、トラフィック、ユーザのコール量、課金、およびゲートウェイに関する情報のレポートを生成します。

(注)

CAR では、iDivert コール (コールをボイス メッセージング システムに転送する機能) は 処理されず、通常のコールとして扱われます。iDivert 機能を起動した後、コールの一部が 正しいパーティに対して課金されないことがあります。

この章は次の内容で構成されています。

- CAR のアクティブ化 (P.2-2)
- CDR のサービス パラメータの設定 (P.2-3)
- CAR 管理者、マネージャ、およびユーザの設定(P.2-4)
- CAR へのログイン (P.2-5)
- CAR からのログアウト (P.2-6)
- CAR マニュアルのオンライン ヘルプへのアクセス (P.2-6)
- 関連トピック (P.2-6)

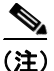

CAR のレポートは、PDF 形式または CSV 形式で表示できます。PDF 形式では、CAR レポート内 のレコード数が 5,000 に制限され、CSV 形式の場合は 20,000 レコードに制限されます。レコードの 数がこれらの上限値を超える場合は、結果が切り捨てられていることを通知するメッセージが表示 されます。切り捨てが発生することを避けるには、日付範囲を小さくしてレポートを生成します。 PDF 形式を使用している場合は、代わりに CSV 形式を使用します。

# CAR のアクティブ化

CAR は一連の補完サービスで構成されており、これらのサービスは、Cisco Unified CallManager Serviceability の Service Activation ウィンドウでアクティブにすることができます。CAR を Cisco Unified CallManager Serviceability の Tools メニューから起動できるようにするには、次の手順に従っ て、CAR のサービスをあらかじめアクティブにしておく必要があります。

手順

ステップ1 Tools > Service Activation を選択します。

Service Activation ウィンドウが表示されます。

**ステップ2** Server ドロップダウン リスト ボックスから、クラスタの最初のノードを選択します。

選択したサーバのサービス名、サービス タイプ、およびサービスのアクティベーション ステータ スがウィンドウに表示されます。

(注)

CAR のサービスをアクティブにするのは、最初のノード上のみです。このノードは、Cisco Unified CallManager データベースの配置場所になります。

**ステップ3** 次の CDR サービスの隣にあるチェックボックスをオンにします。

- Cisco CAR Scheduler
- Cisco CAR Web Service
- Cisco SOAP-CDROnDemand (オプション) HTTPS または SOAP インターフェイスを通じて CDR データにアクセスするサードパーティ製の課金アプリケーションを使用している場合は、この サービスをアクティブにします。

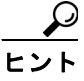

CDR サービスの隣にあるチェックボックスをオフにし、Save をクリックしてサービスを 無効にします。Cisco CAR Web Service を無効にすると、Cisco Unified CallManager Serviceabilityの Tools メニューから、CAR が削除されます。

ステップ4 必要な変更が完了したら、Save をクリックします。

### 追加情報

P.2-6の「関連トピック」を参照してください。

# CDR のサービス パラメータの設定

CAR は、CAR および CDR のレポートを生成するために、CDR レコードと CMR レコードに含まれ ているデータを利用しています。CAR では、CDR リポジトリ ノード(最初のノード)上にあるフ ラット ファイルから CDR レコードを入手できることが要件になります。CDR レコードがフラット ファイルに書き込まれるようにするには、次の Cisco CallManager サービス パラメータを設定する 必要があります。

CDREnabled

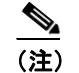

クラスタ内のすべてのサーバで、このパラメータをイネーブルにします。

CallDiagnosticsEnabled

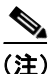

サービス パラメータ CDREnabled と CallDiagnosticsEnabled のデフォルト値は、ディセーブルです。 このため、CDR レコードを CAR で利用できるようにするには、これらのサービス パラメータをイ ネーブルにする必要があります。

サービス パラメータの設定については、『*Cisco Unified CallManager アドミニストレーション ガイ* ド』を参照してください。

# CAR 管理者、マネージャ、およびユーザの設定

どのユーザでも CAR 管理者になることができますが、Cisco Unified CallManager の管理ページで、 当該のエンドユーザを Cisco CAR 管理者ユーザ グループ(Standard CAR Admin Users)に追加する 必要があります。CAR 管理者として認識されたエンドユーザは、CAR システムに対するフル コン トロール権限を持っています。管理者はシステムとレポートに関連するすべてのパラメータを変更 できます。CAR 管理者として認識されていないエンドユーザは、指定された CAR レポートにのみ アクセスできます。

CAR を使用するには、少なくとも1名の CAR 管理者が Cisco Unified CallManager データベースに 存在している必要があります。

CAR にログインするには、管理特権を持っている CAR ユーザを CAR にあらかじめ 1 名以上設定 しておく必要があります。CAR 管理者、マネージャ、およびユーザを設定するには、次の手順を実 行します。

### 手順

ステップ1 Cisco Unified CallManager の管理ページで、[ユーザ管理] > [エンド ユーザ] を選択して、エンド ユーザを追加します。この作業を実行する方法については、『Cisco Unified CallManager アドミニス トレーション ガイド』を参照してください。マネージャを作成する場合は、[マネージャのユーザ ID (Manager User ID)] フィールドに必ず値を入力してください。

### , second

- **ヒント** CAR の使用を開始する前に、管理特権を持つ CAR ユーザを CAR に少なくとも1名設定 しておくことをお勧めします。CAR 管理者を設定していない場合、および別の CAR 管理 者を設定する場合は、次の手順に進みます。
- **ステップ2 [ユーザ管理] > [ユーザ グループ]**を選択します。

[ユーザ グループの検索と一覧表示 (Find and List User Groups)] ウィンドウが表示されます。

ステップ3 Standard CAR Admin Users をクリックします。

[ユーザ グループの設定(User Group Configuration)] ウィンドウが表示されます。

- ステップ4 [グループにエンドユーザを追加] ボタンをクリックします。
- **ステップ5** グループに追加するユーザのチェックボックスをオンにし、**[選択項目の追加]** をクリックします。 ユーザが、[グループ内のユーザ (Users in Group)] グループ ボックスに表示されます。

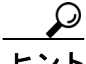

ント CAR 管理特権を無効にするには、[グループ内のユーザ(Users in Group)] グループ ボックスに含 まれているユーザのチェックボックスをオンにし、[選択項目の削除] をクリックします。警告メッ セージが表示されたら、OK をクリックします。管理特権は、ただちに無効になります。

### 追加情報

P.2-6の「関連トピック」を参照してください。

### CAR へのログイン

CAR にログインするには、次の手順を実行します。

### 始める前に

次の作業を実行します。

- CAR にログインする前に、最初のノード上で Cisco CAR Web Service と Cisco CAR Scheduler サービスが動作していることを確認します。これらのサービスをアクティブにすると、CDR Analysis and Reporting オプションが Cisco Unified CallManager Serviceability の Tools メニューに 表示されます。サービスをアクティブにする方法については、P.2-2 の「CAR のアクティブ化」 を参照してください。
- P.2-4 の「CAR 管理者、マネージャ、およびユーザの設定」の説明に従って、CAR 管理者、マ ネージャ、およびユーザを設定します。

手順

- ステップ1 CAR にログインするには、次のいずれかの手順を実行します。
  - CAR システムの管理者のみ: Cisco Unified CallManager Serviceability で、Tools > CDR Analysis and Reporting を選択します。
  - CAR のユーザまたは管理者: Web ブラウザで、https://<Server-ip/name>:8443/car/Logon.jsp と 入力します。
- ステップ2 CAR のログイン ウィンドウが表示されたら、User Name フィールドにユーザ ID を入力します。
- **ステップ3** Password フィールドに、パスワードを入力します。

ユーザ ID またはパスワードが無効である場合は、「Invalid Logon. Either the User Name or the Password entered is invalid. Click here to try again.」というメッセージが表示されます。リンクをクリックし、ユーザ ID とパスワードをもう一度入力して、**OK** をクリックします。

CAR のウィンドウが表示されます。

### 追加情報

P.2-6の「関連トピック」を参照してください。

# CAR からのログアウト

この項では、CARからログアウトする方法について説明します。

手順

- ステップ1 CAR のウィンドウで、Logout を選択します。
- **ステップ2** 「For security reasons, it is advisable to close the browser window on Logout. Do you want to close the browser window?」というプロンプトメッセージが表示されます。CAR のウィンドウ(ブラウザ)を閉じるには、OK をクリックします。[キャンセル] をクリックすると、CAR の Logon ウィンドウが表示されます。

### 追加情報

P.2-6の「関連トピック」を参照してください。

# CAR マニュアルのオンライン ヘルプへのアクセス

CAR マニュアルのオンライン ヘルプにアクセスするには、Help> Contents and Index(目次)または Help > For this page(表示されているページ固有の情報)を選択します。

### 追加情報

P.2-6の「関連トピック」を参照してください。

# 関連トピック

- CAR のアクティブ化 (P.2-2)
- CAR 管理者、マネージャ、およびユーザの設定(P.2-4)
- CAR へのログイン (P.2-5)
- CAR からのログアウト (P.2-6)
- CAR マニュアルのオンライン ヘルプへのアクセス (P.2-6)
- CDR Analysis and Reporting の概要(P.1-1)
- CAR システムの設定 (P.3-1)
- CAR レポートの設定 (P.4-1)
- CAR ユーザ レポートの設定 (P.5-1)
- CAR システム レポートの設定 (P.6-1)
- CAR デバイス レポートの設定 (P.7-1)
- CDR 検索の設定 (P.8-1)
- CDR/CMR レコードのエクスポートの設定 (P.9-1)
- CAR レポートの結果 (P.10-1)